### Quarta-feira, 06 de dezembro de 2006 - Nº 229

# 

## **TERESINA - PI**

- $\checkmark$ Na figura acima, após repetição das operações da Figura 31 a 33, o sistema disponibiliza a relação das notas fiscais a serem baixadas. O usuário deverá selecionar as notas fiscais correspondentes às mercadorias que estão saindo do Estado do Piauí e clicar no botão Baixar. No caso acima, foram selecionadas as notas fiscais números 3, 4, 5 e 6;
- $\checkmark$ Observe-se que as notas fiscais da baixa anterior não estão disponíveis para seleção.

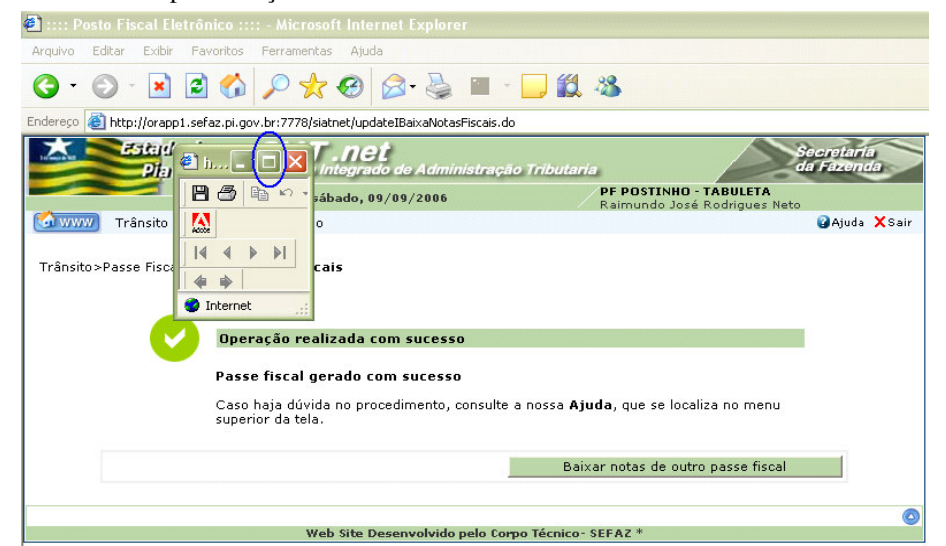

Figura 38: Tela confirmando o sucesso da operação.

O sistema disponibiliza uma tela do ADOBE para maximização pelo usuário e posterior visualização do Termo de Baixa. Basta um click no ícone destacado na figura acima;

| Previsão de Saída: PF FOSTINHO - TABULETA Data/Hora Emissão: 09/09/2006 11:20<br>IDENTIFICAÇÃO DO TRANSPORTADOR                                                                                                    |                  |
|----------------------------------------------------------------------------------------------------|------------------|
| IDENTIFICAÇÃO DO TRANSPORTADOR                                                                                                    | 0:40             |
| News de Materiates, MOTODICTE DE TECTE (DE 0001500042                                                                                                    |                  |
| nome do motorista: motorista de las las a<br>placa Principal: AAA3002 AC 2' placa: 3' placa:<br>CNPJ Transp: 1097087001761 Razão Social: TRANSPORTADORA COMETA SA<br>Peso do Veículo: 40.000 Kg Categoria do Veículo: PESADO                         | .9               |
| DECLARAÇÃO<br>Declaramos que o veículo, mercadorias e documentação fiscal, constante no passe fiscal identifi<br>acima, passou por este Fosto Fiscal com destino à roca estabelecida, cumprindo, assim, as exigênc<br>legislação tributária vigente. | .cado<br>zias da |
| RESPONSÁVEL PELA BAIXA                                                                                                    |                  |
| Nome do Servidor: Raimundo José Rodrigues Neto Matrícula: 29114<br>Assinatura:                                                                                                    |                  |
| RELAÇÃO DAS NOTAS BAIXADAS                                                                                                    |                  |
| 3; 4; 5; 6.                                                                                                    |                  |

Figura 39: Tela com o formulário do Termo de Baixa.

## Atenção:

Antes de imprimir o passe, verifique se a impressora está configurada para utilização total da área de impressão do formulário (Ofício A4).

#### RASTREAR PASSE FISCAL

| Submenu "                                                        | Rastrear Passe Fiscal".                                                            |
|------------------------------------------------------------------|------------------------------------------------------------------------------------|
| 🕘 :::: Posto Fiscal Eletrônico                                   | :::: - Microsoft Internet Explorer                                                 |
| <u>A</u> rquivo E <u>d</u> itar E <u>x</u> ibir <u>F</u> avorito | is F <u>e</u> rramentas Aj <u>u</u> da                                             |
| 3 - 🔘 - 🗷 🗟 🦿                                                    | a 🔎 🛧 🚱 😂 🔳 - 🖵 🇱 🦓                                                                |
| Endereço 🙆 http://orapp1.sefaz.pi                                | .gov.br:7778/siatnet/updateIBaixaNotasFiscais.do                                   |
| Estado do<br>Plauí                                               | SIAT .net<br>Sistema Integrado de Administração Tributaria da Fazenda              |
|                                                                  | Bom dia! sábado, 09/09/2006 PF POSTINHO - TABULETA<br>Baimundo José Bodrigues Neto |

Essa funcionalidade permite visualizar as operações vinculadas a  $\checkmark$ determinado Passe Fiscal desde a sua emissão até a baixa.

| 🕙 :::: Posto Fiscal Eletrônico ::     | ::: - Microsoft Internet Explorer                                                              |                     |  |  |  |  |  |  |
|---------------------------------------|------------------------------------------------------------------------------------------------|---------------------|--|--|--|--|--|--|
| Arquivo Editar Exibir Eavoritos       | Ferramentas Ajuda                                                                              |                     |  |  |  |  |  |  |
| G · 🕲 · 🖹 🗟 🏠                         | 🔎 🛠 🥹 🗟 · 💺 🔟 · 🛄 🏭 🧏                                                                          |                     |  |  |  |  |  |  |
| Endereço 🙆 http://orapp1.sefaz.pi.go  | ov.br:7778/siatnet/listIRastreamentoPasseFiscal.do?method=preFilter&MenuIndex=1.1.2&model_selI | tm=0_0_1            |  |  |  |  |  |  |
| Estado do<br>Plauí                    | SIAT . Net<br>Sistema Integrado de Administração Tributaria                                    | cretaria<br>Fazenda |  |  |  |  |  |  |
|                                       | Bom dia! sábado, 09/09/2006 PF POSTINHO - TABULETA<br>Raimundo José Rodrigues Neto             |                     |  |  |  |  |  |  |
| Controle Trânsito Controle            | e de Acesso                                                                                    | 🕜 Ajuda 🗙 Sair      |  |  |  |  |  |  |
| Trânsito>Passe Fiscal> <b>Rastrea</b> | ar Passe Fiscal                                                                                |                     |  |  |  |  |  |  |
| Rastrear Passe Fiscal                 |                                                                                                |                     |  |  |  |  |  |  |
| Numero Passe *                        | 264650000042                                                                                   |                     |  |  |  |  |  |  |
| Voltar                                | Rastre                                                                                         | ar                  |  |  |  |  |  |  |
|                                       | and an an and the first set of a second                                                        | 0                   |  |  |  |  |  |  |
|                                       | Web Site Desenvolvido pelo Corpo Técnico- SEFAZ *                                              |                     |  |  |  |  |  |  |
|                                       |                                                                                                |                     |  |  |  |  |  |  |

Figura 41: Tela para informação do Passe Fiscal a ser rastreado.

O usuário deverá informar o número do passe a ser rastreado e clicar  $\checkmark$ no botão Rastrear, destacado na figura acima.

|                                              | Eavoritos          | Ferramencas                    | нјцоа                       |                   |                                 |                           |                          |
|----------------------------------------------|--------------------|--------------------------------|-----------------------------|-------------------|---------------------------------|---------------------------|--------------------------|
| - 🔘 - 💌                                      | 2 🏠                | P 📩 (                          | 🕑 🔗 🎍                       | 🎍 🔳 - 🛄           | <b>11 11 11</b>                 |                           |                          |
| 🕫 🕘 http://orapp                             | 1.sefaz.pi.gov     | /.br:7778/siatne               | et/listIRastreamer          | ntoPasseFiscal.do |                                 |                           |                          |
| Estad<br>Dia                                 | o do<br>uí         | SIAT                           | <b>net</b><br>egrado de Adi | ministração Tr    | ibutaria                        | 2                         | Secretaria<br>da Fazendi |
|                                              | F                  | 3om dia! sába                  | do, 09/09/200               | 6                 | PF POSTINHO -<br>Bairoundo José | TABULETA<br>Rodrigues Net | 0                        |
| ww) Trânsito                                 | Controle           | de Acesso                      |                             |                   | italinando sost                 |                           | -<br>🕜 Ajuda             |
|                                              |                    | Itii                           | nerário do Pa               | sse fiscal 264    | 650000042                       |                           |                          |
|                                              |                    | 741                            |                             | fi   064          | ( 500000 ( 3                    |                           |                          |
| Data/Hora                                    | Tipo de            | Posto                          | CPF<br>Motorista            | Usuário           | Máquina                         | Observações               | Termo                    |
| 09/09/2006<br>11:20:40                       | é emissão          | PF SAO<br>JOAO DA<br>FRONTEIRA | 00015902439                 | MAURA             | Orapp1.sefaz.pi.gov.br          |                           | P                        |
| 09/09/2006                                   | 9 BAIXA<br>PARCIAL | PF<br>POSTINHO<br>TABULETA     | 00015902439                 | RAIMUNDINHO       | Orapp1.sefaz.pi.gov.br          |                           | reimprimir P             |
| 11:48:58                                     |                    | PF                             | 00015902439                 | RAIMUNDINHO       | Orapp1.sefaz.pi.gov.br          |                           |                          |
| 11:48:58<br>09/09/2006<br>11:51:07           | BAIXA              | TABULETA                       | 00010/0240/                 |                   |                                 |                           |                          |
| 11:48:58<br>09/09/2006<br>11:51:07<br>Voltar | BAIXA              | TABULETA                       | 00010702407                 |                   |                                 |                           |                          |
| 11:48:58<br>09/09/2006<br>11:51:07<br>Voltar | BAIXA              | TABULETA                       | 00010702407                 |                   |                                 |                           |                          |
| 11:48:58<br>09/09/2006<br>11:51:07<br>Voltar | BAIXA              | TABULETA                       |                             |                   |                                 |                           |                          |

Figura 42: Tela com o itinerário do passe rastreado.

A partir dessa tela o usuário poderá reimprimir o Passe Fiscal e as baixas  $\checkmark$ efetuadas;

## **CONTROLAR PASSE FISCAL**

Submenu "Controlar Passe Fiscal".

| :::: Posto Fiscal Eletrônico :::: - Microsoft Internet Explorer |                   |               |              |                  |                               |                 |           |                                |                  |                          |
|-----------------------------------------------------------------|-------------------|---------------|--------------|------------------|-------------------------------|-----------------|-----------|--------------------------------|------------------|--------------------------|
| Arquivo                                                         | E <u>d</u> itar I | E⊻ibir        | Eavoritos    | Ferramentas      | Aj <u>u</u> da                |                 |           |                                |                  |                          |
| <del>()</del> •                                                 | •                 | ×             | 2            | 🔎 📩 (            | 😢 🔗 🍓                         |                 | 8         |                                |                  |                          |
| <u>n</u> dereço                                                 | 🕘 http://         | orapp1        | .sefaz.pi.go | w.br:7778/siatne | et/listIConsultaPasseF        | iscal.do        |           |                                |                  |                          |
|                                                                 | ES.               | èndo<br>Plani | do<br>í      | SIAT             | <b>net</b><br>egrado de Admin | iistração Tribu | taria     |                                |                  | Secretaria<br>da Fazenda |
|                                                                 |                   |               |              | Bom dia! sába    | do, 09/09/2006                |                 | PF<br>Jos | POSTINHO - T<br>é Bolivar Cruz | ABULETA<br>Leite |                          |
| 🔝 ww                                                            | 7 Trân            | sito          | Controle     | de Acesso        |                               |                 |           |                                |                  | 🚱 Ajuda 🗙 Sair           |

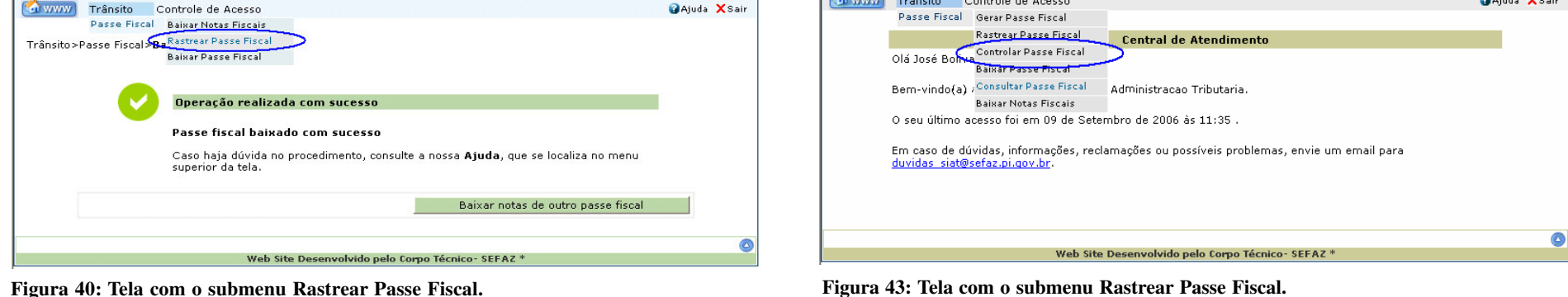

15

Figura 40: Tela com o submenu Rastrear Passe Fiscal.